# **RS** Automation

## **NX Series**

## **Ethernet Driver**

V1.4.11.16 or higher

Supported version TOP Design Studio

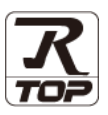

### CONTENTS

We want to thank our customers who use the Touch Operation Panel.

1. System configuration Page 2

Describes connectable devices and network configurations.

2. External device selection Page 3

Select a TOP model and an external device.

3. TOP communication setting Page 4

Describes how to set the TOP communication.

4. External device setting

<u>Page</u> 10

Page 11

Describes how to set up communication for external devices.

### 5. Supported addresses

Refer to this section to check the data addresses which can communicate with an external device.

## 1. System configuration

The system configuration of TOP and RS Automation – NX Series is as follows:

| Series | Model                                                           | Interface                      | Communication<br>method | System setting                                                                                  | Cable                                  |
|--------|-----------------------------------------------------------------|--------------------------------|-------------------------|-------------------------------------------------------------------------------------------------|----------------------------------------|
| NX     | CPU750A<br>CPU750B<br>CPU750C<br>CPU760C<br>CPU760CM<br>CPU750D | EtherNet Unit<br>(NX-ETHERNET) | Ethernet<br>(TCP/UDP)   | <u>3. TOP</u><br>communication<br><u>setting</u><br><u>4. External device</u><br><u>setting</u> | Twisted pair cable <sup>*Note 1)</sup> |

\*Note 1) Twisted pair cable

- Refer to STP (Shielded Twisted Pair Cable) or UTP (Unshielded Twisted Pair Cable) Category 3, 4, 5.

- Depending on the network configuration, you can connect to components such as the hub and transceiver, and in this case, use a direct cable.

#### ■ Connectable configuration

• 1:1 connection

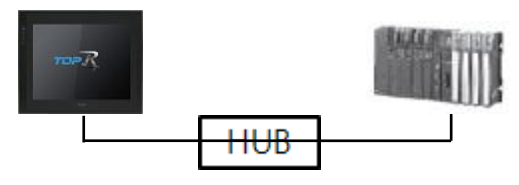

• 1:N connection

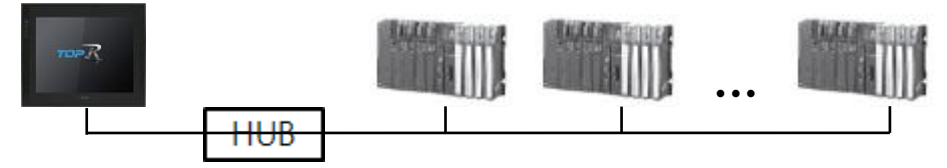

## 2. External device selection

Select an external device to connect to TOP.

|                                                                                                    |                                                                                                    |                                                                                                    |                  |                |          |       | -          |
|----------------------------------------------------------------------------------------------------|----------------------------------------------------------------------------------------------------|----------------------------------------------------------------------------------------------------|------------------|----------------|----------|-------|------------|
| PLC select [E                                                                                                    | thernet]                                                                                                    |                                                                                                    |                  |                |          |       |            |
| Filter : [All]                                                                                                    |                                                                                                    |                                                                                                    | $\sim$           |                | Search : |       |            |
|                                                                                                    |                                                                                                    |                                                                                                    |                  |                |          | Model | () Vendor  |
| Vendor                                                                                                    |                                                                                                    | Mod                                                                                                    | el               |                |          |       |            |
| RS Automation                                                                                                    |                                                                                                    | ^ <mark> </mark>                                                                                                    | NX Ser           | ies            |          |       |            |
| FATEK Automation Corp                                                                                                    | poration                                                                                                    | 8                                                                                                    | X8 Seri          | es             |          |       |            |
| DST ROBOT                                                                                                    |                                                                                                    | <b>_</b>                                                                                                    |                  |                |          |       |            |
| BACnet                                                                                                    |                                                                                                    |                                                                                                    |                  |                |          |       |            |
| SEMI Organization                                                                                                    |                                                                                                    |                                                                                                    |                  |                |          |       |            |
| EMOTIONTEK                                                                                                    |                                                                                                    |                                                                                                    |                  |                |          |       |            |
| FUJI Electric Co., Ltd.                                                                                                    |                                                                                                    |                                                                                                    |                  |                |          |       |            |
| OPTICON                                                                                                    |                                                                                                    |                                                                                                    |                  |                |          |       |            |
| PATLITE                                                                                                    |                                                                                                    |                                                                                                    |                  |                |          |       |            |
| Giddings & Lewis Motion                                                                                                    | n Control                                                                                                    |                                                                                                    |                  |                |          |       |            |
| DELTA TALL Data Sunta                                                                                                    | me                                                                                                    |                                                                                                    |                  |                |          |       |            |
| VELTA TAU Data Syste                                                                                                    | 113                                                                                                    |                                                                                                    |                  |                |          |       |            |
| KEYENCE Corporation                                                                                                    |                                                                                                    |                                                                                                    |                  |                |          |       |            |
| CEYON Technology                                                                                                    |                                                                                                    |                                                                                                    |                  |                |          |       |            |
| Digital Electronics Corpo                                                                                                    | oration                                                                                                    | ¥                                                                                                    |                  |                |          |       |            |
| PLC Setting[ NX S                                                                                                    | eries ]                                                                                                    |                                                                                                    |                  | Bind IP : Auto | ~        |       |            |
| Alias Name                                                                                                    |                                                                                                    |                                                                                                    |                  |                |          |       |            |
| Alias Name<br>Interface                                                                                                    | : Ethernet                                                                                                    |                                                                                                    | $\sim$           |                |          |       |            |
| Alias Name<br>Interface<br>Protocol                                                                                                    | : Ethernet<br>: SECTOCOL                                                                                                    |                                                                                                    | ~                |                |          | Com   | im Manual  |
| Alias Name<br>Interface<br>Protocol<br>String Save Mode                                                                                                    | : Ethernet<br>: SECTOCOL<br>: First HL HL                                                                                                    | (                                                                                                    | ∨<br>∨<br>Change |                |          | Con   | im Manual  |
| Alias Name<br>Interface<br>Protocol<br>String Save Mode                                                                                                    | : Ethernet<br>: SECTOCOL<br>: First HL HL                                                                                                    |                                                                                                    | ∽<br>Change      |                |          | Con   | nm Manual  |
| Alias Name<br>Interface<br>Protocol<br>String Save Mode<br>Use Redundan<br>Operate Condition :                                                                                                    | Ethernet<br>SECTOCOL<br>First HL HL                                                                                                    |                                                                                                    | Change           |                |          | Con   | im Manual  |
| Alias Name<br>Interface<br>Protocol<br>String Save Mode<br>Use Redundan<br>Operate Condition :                                                                                                    | Ethernet<br>SECTOCOL<br>First HL HL<br>CY<br>AND V                                                                                                    | · 5                                                                                                    | Change           | ind)           |          | Con   | im Manual  |
| Alias Name<br>Interface<br>Protocol<br>String Save Mode<br>Use Redundan<br>Operate Condition :<br>Change Condition :                                                                                                    | Ethernet<br>SECTOCOL<br>First HL HL<br>CY<br>I TimeOut<br>Condition                                                                                                    | ,<br>5                                                                                                    | Change           | nd)            |          | Con   | im Manual  |
| Alias Name<br>Interface<br>Protocol<br>String Save Mode<br>Use Redundan<br>Operate Condition :<br>Change Condition :                                                                                                    | Ethernet<br>SECTOCOL<br>First HL HL<br>CY<br>TimeOut<br>Condition                                                                                                    | · 5                                                                                                    | Change           | ind)           |          | Con   | im Manual  |
| Alias Name<br>Interface<br>Protocol<br>String Save Mode<br>Use Redundan<br>Operate Condition :<br>Change Condition :<br>Primary Option<br>IP                                                                                                    | Ethernet<br>SECTOCOL<br>First HL HL<br>Cy<br>TimeOut<br>Condition<br>192                                                                                                    | 5                                                                                                    | Change           | nd)            |          | Con   | im Manual  |
| Alias Name<br>Interface<br>Protocol<br>String Save Mode<br>Use Redundan<br>Operate Condition :<br>Change Condition :<br>Primary Option<br>IP<br>Ethernet Protocol                                                                                         | Ethernet<br>Ethernet<br>EFrist HL HL<br>CY<br>TimeOut<br>Torpeople<br>TCP                                                                                                    | 5                                                                                                    | Change           | nd)            |          | Con   | im Manual  |
| Alias Name<br>Interface<br>Protocol<br>String Save Mode<br>Use Redundan<br>Operate Condition :<br>Change Condition :<br>Primary Option<br>IP<br>Ethernet Protocol<br>Port                                                                                 | Ethernet<br>SECTOCOL<br>SECTOCOL<br>SECTOC | 5<br>5<br>168                                                                                                    | Change           | ind)           |          | Con   | iiit       |
| Alias Name<br>Interface<br>Protocol<br>String Save Mode                                                                                                    | Ethernet<br>SECTOCOL<br>SECTOCOL<br>SECTOC | 5<br>168 (<br>)<br>)<br>)<br>)<br>)<br>)<br>)<br>)<br>)<br>)<br>)<br>)<br>)<br>)<br>)<br>)<br>)<br>)<br>)                                                                                                    | Change           | nd)            |          | Con   | im Manual  |
| Alias Name<br>Interface<br>Protocol<br>String Save Mode                                                                                                    | Ethermet           SECTOCOL           SECTOCOL           First HL HL           Cy           TimeOut           TimeOut           192           5000           1000           0                                                                                                    | 5<br>168                                                                                                    | Change           | nd)            |          | Con   | im Manual  |
| Alias Name<br>Interface<br>Protocol<br>String Save Mode                                                                                                    | Ethermet           SECTOCOL           SECTOCOL           First HL HL           TimeOut           TimeOut           Condition           TCP           S000           1000           0           %                                                                                                    | (<br>5<br>168 ↓<br>✓<br>♥<br>♥<br>msec<br>♥<br>■                                                                                                    | Change           | nd)            |          | Con   | im Manual  |
| Alias Name<br>Interface<br>Protocol<br>String Save Mode<br>Use Redundan<br>Operate Condition :<br>Change Condition :<br>Primary Option<br>IP<br>Ethernet Protocol<br>Port<br>Timeout<br>Send Wait<br>Command Header<br>Src Station No.                    | Ethermet           SECTOCOL           SECTOCOL           First HL HL           TimeOut           TimeOut           Condition           192           S000           1000           0           %           2                                                                                                    | 5<br>168 €<br>✓<br>♦ msec<br>↓<br>168                                                                                                    | Change           | nd)            |          |       | int Manual |
| Alias Name<br>Interface<br>Protocol<br>String Save Mode<br>Use Redundan<br>Operate Condition :<br>Change Condition :<br>Primary Option<br>IP<br>Ethernet Protocol<br>Port<br>Timeout<br>Send Wait<br>Command Header<br>Src Station No.<br>Det Station No. | Ethermet           SECTOCOL           SECTOCOL           First HL HL           TimeOut           TimeOut           Condition           192           S000           1000           0           9%           2           1                                                                                                    | 168 €<br>168 €<br>1                                                                                                    | Change           | nd)            |          | Con   | int Manual |
| Alias Name<br>Interface<br>Protocol<br>String Save Mode<br>Use Redundan<br>Operate Condition :<br>Primary Option<br>IP<br>Ethernet Protocol<br>Port<br>Timeout<br>Send Wait<br>Command Header<br>Src Station No.<br>Det Station No.                       | Ethermet           SECTOCOL           SECTOCOL           First HL HL           TimeOut           TimeOut           Condition           192           TCP           5000           1000           0           1000           0           1           0           1           1                                                                                                    | 168 4<br>5<br>168 4<br>7<br>168 4<br>168 4<br>168 16<br>168 16<br>16<br>168 16<br>16<br>16<br>16<br>16<br>16<br>16<br>16<br>16<br>16<br>16<br>16<br>16<br>1 | Change<br>(Seco  | nd)            |          |       | im Manual  |

| Sett            | tings  |                                                                    | Contents                                                  |                                |  |
|-----------------|--------|--------------------------------------------------------------------|-----------------------------------------------------------|--------------------------------|--|
| ТОР             | Model  | Check the display and process of TOP to select the touch model.    |                                                           |                                |  |
| External device | Vendor | Select the vendor of the external Select "RS Automation".          |                                                           |                                |  |
|                 | PLC    | Select the external device to be connected to the TOP.             |                                                           |                                |  |
|                 |        | Model                                                              | Interface                                                 | Protocol                       |  |
|                 |        | NX Series                                                          | Ethernet                                                  | SECTOCOL                       |  |
|                 |        | Please check the system configu<br>connect is a model whose system | uration in Chapter 1 to see if th<br>n can be configured. | ne external device you want to |  |

### 3. TOP communication setting

The communication can be set in TOP Design Studio or TOP main menu. The communication should be set in the same way as that of the external device.

#### 3.1 Communication setting in TOP Design Studio

#### (1) Communication interface setting

- $\blacksquare [Project] \rightarrow [Property] \rightarrow [TOP Setting] \rightarrow [HMI Setup] \rightarrow [Use HMI Setup Check] \rightarrow [Edit] \rightarrow [Ethernet]$
- Set the TOP communication interface in TOP Design Studio.

| Project Option                          |                                                                                                    |                                 |                | ×            |
|-----------------------------------------|----------------------------------------------------------------------------------------------------|---------------------------------|----------------|--------------|
| Change HMI[H] Add P                     | C [A] TI Change PLC[C] X Delete PLC[D]                                                                                                    |                                 |                |              |
| TOP Setting                             | Date / Time Sync. Screen Option Unit Convert                                                                                                    | t .                             |                |              |
| Option Module Setting     FieldBurg (0) | Project Option Screen Change HmiSetup Gl                                                                                                    | obal Lock & Touch Project Style | Splash PLC     | Buffer Sync. |
|                                         | ✓ Use HHI Setup         Hmi Setup Option         Project Name=New project         Start Node=Menu         Start Screen No. = 1         Latch Use=0         Latch Set=0         StorageErrorMessage=0         USBerrorMessage=1         DatabaseMessage=1 |                                 | Initialization | Edit         |

| Control Panel                                                            |                                                                                                    |
|--------------------------------------------------------------------------|----------------------------------------------------------------------------------------------------|
| Sustan Daviasa                                                           | 🔓 Ethernet 🛛 🗙                                                                                                    |
| System     Devices     PLC     Security     Date/Time     Image: Devices | Port<br>Ethernet Port : ETH1 ▼ 0 ▼<br>Link Speed : Auto ▼<br>MAC Address : 00:00:00:00:00<br>IP Address : 192.168.0.100<br>Subnet Mask : 255.255.255.0<br>Gateway : 192.168.0.1<br>☑ Default Gateway<br>DNS (1) :<br>DNS (2) : |
| Diagnostic File<br>Manager Ping                                          | Ethernet<br>Primary IP : 192.168.0.100 •<br>Cable Status :<br>Bridge Mode : Use Bridge<br>Check duplicate Apply Cancel                                                                                                    |

| Items       | ТОР           | External device | Remarks |
|-------------|---------------|-----------------|---------|
| IP Address  | 192.168.0.100 | 192.168.0.50    |         |
| Subnet Mask | 255.255.255.0 | 255.255.255.0   |         |
| Gateway     | 192.168.0.1   | 192.168.0.1     |         |

\* The above settings are examples recommended by the company.

| Items       | Description                           |
|-------------|---------------------------------------|
| IP Address  | Set the IP address of the TOP.        |
| Subnet Mask | Enter the subnet mask of the network. |
| Gateway     | Enter the gateway of the network.     |

#### (2) Communication option setting

- [Project] → [Project Property] → [Device Setting > Ethernet > NX Series]
  - Set the options of the NX Series communication driver in TOP Design Studio.

| Change HMILEI       Imit Change PLC[G]       Delete PLC[D]         Imit Change PLC[G]       Imit Change PLC[G]       Delete PLC[D]         Imit Change PLC[G]       Imit Change PLC[G]       Imit Change PLC[G]         Imit Change PLC[G]       Imit Change PLC[G]       Imit Change PLC[G]         Imit Change       Imit Change       Imit Change         Imit Change       Imit Change       Imit Change         Imit Change       Imit Change       Imit Change         Imit Change       Imit Change       Imit Change         Imit Change       Imit Change       Imit Change         Imit Change       Imit Change       Imit Change         Imit Save Mode :       First HL HL       Imit Change         Imit Save Mode :       Imit Change       Imit Change         Imit Save Mode :       Imit Change       Imit Change         Imit Save Mode :       Imit Change       Imit Change         Imit Save Mode :       Imit Change       Imit Change         Imit Save Mode :       Imit Change       Imit Change         Imit Save Mode :       Imit Change       Imit Change         Imit Save Mode :       Imit Change       Imit Change         Imit Save Mode :       Imit Change       Imit Change         I | Project Option                                                                                                    |                                                                                                    | <br>×     |
|----------------------------------------------------------------------------------------------------|----------------------------------------------------------------------------------------------------|----------------------------------------------------------------------------------------------------|-----------|
| PLC Setting[ NX Series ]   Option Models Setting   PLC Setting[ NX Series ]   Alas Name : PLC1   Bind IP : Auto    Proteods Setting   Protocol : ECTOCOL   Protocol : ECTOCOL   Proteods Setting   Operate Condition : MN   Primary Option   IP   192 (Second)   Port   5000 (Protocol)   Port   5000 (Protocol)   Timeout   1000 (Protocol)   Series Station No.   2 (Port   Solo (Protocol)   Tore Setting   Port   Solo (Protocol)   Tore Setting   Port   Solo (Protocol)   Tore Setting   Port   Solo (Protocol)   Tore Setting   Port   Solo (Protocol)   Tore Setting   Port   Solo (Protocol)   Tore Setting   Station No.   2 (Protocol)   Station No.   2 (Protocol)   Tore Settion No.   2 (Protocol)   Port   Station No.   2 (Protocol)   Protocol   Protocol (Protocol)   Protocol (Protocol)   Protocol (Protocol)   Protocol (Protocol)   Protocol (Protocol)   Protocol (Protocol)   Protocol (Protocol)   Protocol (Protocol)   Protocol (Protocol)   Protocol (Protocol)   Protocol (Protocol) <t< td=""><td>Change HMI[<u>H</u>] Add</td><td>LC [A] TI Change PLC[C] Delete PLC[D]</td><td></td></t<>                                                                                                   | Change HMI[ <u>H</u> ] Add                                                                                                    | LC [A] TI Change PLC[C] Delete PLC[D]                                                                                                    |           |
|                                                                                                    | Change HMI[]<br>TOP Setting<br>Option Module Setting<br>Fieldbus (0)<br>COM1 (0)<br>COM2 (0)<br>COM2 (0)<br>COM3 (0)<br>COM3 (0)<br>CO | C (A) Change PLC[C) C Delete PLC[D]     PLC Setting[ IX Series ]     Allas Name : PLC1   Bind IP : Auto    Protocol : SECTOCOL Protocol : SECTOCOL Change Condition : AND Change Condition : TimeOut C Condition Ethernet Protocol Top Port S000 Timeout 1000 msec Send Wait 0 msec Send Wait 0 msec Send Wait 0 msec Sc Station No. 1 me Network Local | mm Manual |
|                                                                                                    |                                                                                                    |                                                                                                    |           |

| Items                              | Settings                                                                  | Remarks               |
|------------------------------------|---------------------------------------------------------------------------|-----------------------|
| Interface                          | Select "Ethernet".                                                        | Refer to "2. External |
| Protocol                           | Select the communication protocol between the TOP and an external device. | device selection".    |
| IP                                 | Enter the IP address of the external device.                              |                       |
| Ethernet Protocol                  | Select the Ethernet protocol between the TOP and an external device.      |                       |
| Port                               | Enter the Ethernet communication port number of the external device.      |                       |
| Timeout                            | Set the time for the TOP to wait for a response from an external device.  |                       |
| Send Wait                          | Set the waiting time between TOP's receiving a response from an external  |                       |
|                                    | device and sending the next command request.                              |                       |
| Command Header                     | Select header for SECTOCOL. Changes the maximum length of the message.    |                       |
|                                    | %: 118 characters                                                         |                       |
|                                    | <: 2048 characters (restrictions based on model)                          |                       |
| Src Station No.                    | Set the prefix of TOP.                                                    |                       |
| Dst Station No.                    | Enter the prefix of PLC.                                                  |                       |
| Network                            | Select the network configuration between TOP and external device.         |                       |
| Number of Routers                  | Configure the number of routers connecting the TOP and external device.   |                       |
| 1 <sub>st</sub> Router Station No. | Enter the prefix of the 1st router.                                       |                       |
| 1 <sub>st</sub> Router Loop No.    | Enter the link unit number of the 1st router.                             |                       |
| 2 <sub>nd</sub> Router Station No. | Enter the prefix of the 2nd router.                                       |                       |
| 2 <sub>nd</sub> Router Loop No.    | Enter the link unit number of the 2nd router.                             |                       |
|                                    |                                                                           |                       |
| 5 <sub>th</sub> Router Station No. | Enter the prefix of the 5th router.                                       |                       |
| 5 <sub>th</sub> Router Loop No.    | Enter the link unit number of the 5th router.                             |                       |

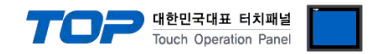

#### 3.2. Communication setting in TOP

\* This is a setting method when "Use HMI Setup" in the setting items in "3.1 TOP Design Studio" is not checked.

■ Touch the top of the TOP screen and <u>drag</u> it down. Touch "EXIT" in the pop-up window to go to the main screen.

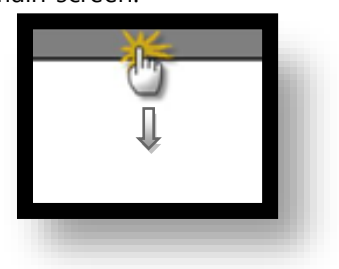

#### (1) Communication interface setting

■ [Control Panel] → [Ethernet]

|                | õ        | Ethernet ×                                                                | ×           |
|----------------|----------|---------------------------------------------------------------------------|-------------|
| Run            | 🔯 System | PortEthernet Port : ETH1 • 0 •                                            | Option      |
|                |          | Link Speed : Auto 💌                                                       | <b>_</b> )) |
| VNC            | PLC Se   | MAC Address : 00:15:1D:05:38:C5<br>IP Address : 192.168.0.100             | Sound       |
| VNC<br>Viewer  |          | Subnet Mask : 255.255.255.0<br>Gateway : 192.168.0.1<br>R Default Gateway | (((         |
|                | Ethernet | DNS (1) : DNS (2) :                                                       | Wi-Fi       |
| Screen<br>shot |          | Ethernet<br>Primary IP : 192.168.0.100 -                                  |             |
|                | M        | Cable Status : ETH1 Connected<br>Bridge Mode : 🔲 Use Bridge               | Analysis    |
|                | [System] | Check duplicate Apply Cancel                                              | Close       |

| Items       | ТОР           | External device | Remarks |
|-------------|---------------|-----------------|---------|
| IP Address  | 192.168.0.100 | 192.168.0.50    |         |
| Subnet Mask | 255.255.255.0 | 255.255.255.0   |         |
| Gateway     | 192.168.0.1   | 192.168.0.1     |         |

\* The above settings are examples recommended by the company.

| Items       | Description                           |
|-------------|---------------------------------------|
| IP Address  | Set the IP address of the TOP.        |
| Subnet Mask | Enter the subnet mask of the network. |
| Gateway     | Enter the gateway of the network.     |

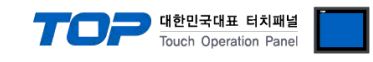

#### (2) Communication option setting

■ [Control Panel]  $\rightarrow$  [PLC]

|            | <b>Ö</b>   |                | PLC                  | ×            |
|------------|------------|----------------|----------------------|--------------|
| Bun        | 🔯 Syste    | Driver(ETH)    | PLC1(NX Series) -    |              |
|            |            | Interface      | Ethernet 🔹           | <u> </u>     |
|            |            | Protocol       | SECTOCOL             |              |
| WNC        | PLC        | Bind IP        | Auto                 |              |
| VNC        |            | IP             | 192 🗘 168 🖨 0 🖨 50 🖨 |              |
| Viewer     |            | Ethernet       | TCP 💌                |              |
|            | Ethernet   | Port           | 5000                 |              |
| $\bigcirc$ |            | Timeout        | 1000 🖨 msec          |              |
| Screen     | · · · · ·  | Send Wait      | 0 🖨 msec             |              |
| shot       | Diagnostic | Command Header | - % -                |              |
|            |            | Src Station No | p.2                  |              |
|            |            | Dst Station No | p.1                  | -            |
|            | [System    | Diagnostic     | Ping Test            | Apply Cancel |

 $\ast$  The above settings are  $\underline{examples}$  recommended by the company.

| Items                              | Settings                                                                  | Remarks               |
|------------------------------------|---------------------------------------------------------------------------|-----------------------|
| Interface                          | Select "Ethernet".                                                        | Refer to "2. External |
| Protocol                           | Select the communication protocol between the TOP and an external device. | device selection".    |
| IP                                 | Enter the IP address of the external device.                              |                       |
| Ethernet Protocol                  | Select the Ethernet protocol between the TOP and an external device.      |                       |
| Port                               | Enter the Ethernet communication port number of the external device.      |                       |
| Timeout                            | Set the time for the TOP to wait for a response from an external device.  |                       |
| Send Wait                          | Set the waiting time between TOP's receiving a response from an external  |                       |
|                                    | device and sending the next command request.                              |                       |
| Command Header                     | Select header for SECTOCOL. Changes the maximum length of the message.    |                       |
|                                    | %: 118 characters                                                         |                       |
|                                    | <: 2048 characters (restrictions based on model)                          |                       |
| Src Station No.                    | Set the prefix of TOP.                                                    |                       |
| Dst Station No.                    | Enter the prefix of PLC.                                                  |                       |
| Network                            | Select the network configuration between TOP and external device.         |                       |
| Number of Routers                  | Configure the number of routers connecting the TOP and external device.   |                       |
| 1 <sub>st</sub> Router Station No. | Enter the prefix of the 1st router.                                       |                       |
| 1 <sub>st</sub> Router Loop No.    | Enter the link unit number of the 1st router.                             |                       |
| 2 <sub>nd</sub> Router Station No. | Enter the prefix of the 2nd router.                                       |                       |
| 2 <sub>nd</sub> Router Loop No.    | Enter the link unit number of the 2nd router.                             |                       |
|                                    |                                                                           |                       |
| 5 <sub>th</sub> Router Station No. | Enter the prefix of the 5th router.                                       |                       |
| 5 <sub>th</sub> Router Loop No.    | Enter the link unit number of the 5th router.                             |                       |

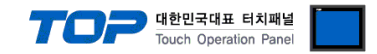

#### **3.3 Communication diagnostics**

■ Check the interface setting status between the TOP and an external device.

- Touch the top of the TOP screen and drag it down. Touch "EXIT" in the pop-up window to go to the main screen.
- Check that the settings of the connected ports in [Control Panel]  $\rightarrow$  [Ethernet] are the same as the settings of the external device.
- Diagnosis of whether the port communication is normal or not
- Touch "Communication diagnostics" in [Control Panel]  $\rightarrow$  [PLC].
- Check whether communication is connected or not.

| Communication | Communication setting normal                                                                      |  |
|---------------|---------------------------------------------------------------------------------------------------|--|
| diagnostics   |                                                                                                   |  |
| succeeded     |                                                                                                   |  |
| Error message | Communication setting abnormal                                                                    |  |
|               | - Check the cable, TOP, and external device settings. (Refer to Communication diagnostics sheet.) |  |

Communication diagnostics sheet

- If there is a problem with the communication connection with an external device, please check the settings in the sheet below.

| Items               | Contents                                                                     |                 | Check |                          | Remarks                      |  |
|---------------------|------------------------------------------------------------------------------|-----------------|-------|--------------------------|------------------------------|--|
| System              | How to connect the system                                                    |                 | OK    | NG                       | 1 System configuration       |  |
| configuration       | Connection cable name                                                        | OK              | NG    | 1. System configuration  |                              |  |
| ТОР                 | Version information<br>Port in use<br>Driver name<br>Other detailed settings |                 | OK    | NG                       |                              |  |
|                     |                                                                              |                 | OK    | NG                       |                              |  |
|                     |                                                                              |                 | OK    | NG                       |                              |  |
|                     |                                                                              |                 | OK    | NG                       |                              |  |
|                     | Relative prefix                                                              | Project setting | OK    | NG                       | 2. External device selection |  |
|                     |                                                                              | Communication   | ОК    | NG                       | 3. TOP communication setting |  |
|                     |                                                                              | diagnostics     |       |                          |                              |  |
|                     | Ethernet port setting                                                        | IP Address      | OK    | NG                       |                              |  |
|                     |                                                                              | Subnet Mask     | OK    | NG                       |                              |  |
|                     |                                                                              | Gateway         | OK    | NG                       |                              |  |
| External device     | CPU name                                                                     |                 | OK    | NG                       |                              |  |
|                     | Communication port name (module name)                                        |                 | OK    | NG                       |                              |  |
|                     | Protocol (mode)                                                              |                 | OK    | NG                       |                              |  |
|                     | Setup Prefix                                                                 | OK              | NG    | 4 Eutomal device setting |                              |  |
|                     | Other detailed settings                                                      |                 | OK    | NG                       | 4. External device setting   |  |
|                     | Ethernet port setting                                                        | IP Address      | OK    | NG                       |                              |  |
|                     |                                                                              | Subnet Mask     | OK    | NG                       |                              |  |
|                     |                                                                              | Gateway         | OK    | NG                       |                              |  |
| Check address range |                                                                              |                 | OK    | NG                       | 5. Supported addresses       |  |

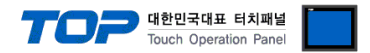

## 4. External device setting

Configure the Ethernet, IP, and port number of the external device by referring to the vendor's user manual. For TCP, configure to "Unpassive".

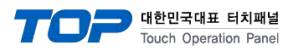

## 5. Supported addresses

#### The devices available in TOP are as follows:

The device range (address) may differ depending on the CPU module series/type. The TOP series supports the maximum address range used by the external device series. Please refer to each CPU module user manual and be take caution to not deviate from the address range supported by the device you want to use.

| Address                     | Bit                     | Word              | 32 bit | Remarks  |
|-----------------------------|-------------------------|-------------------|--------|----------|
| External input relay        | X0000 ~ X511F           | WX000 ~ WX511     |        | *Note 1) |
| External output relay       | Y0000 ~ Y511F           | WY000 ~ WY511     |        | *Note 1) |
| Internal relay              | R0000 ~ R886F           | WR000 ~ WR886     |        | *Note 1) |
| Link relay                  | L0000 ~ L639F           | WL000 ~ WL639     |        | *Note 1) |
| Special relay               | R9000 ~ R910F           | F WR900 ~ WR910   |        | *Note 1) |
| Timer                       | T0000 ~ T3071           | -                 |        |          |
| Counter                     | C0000 ~ C3071           | -                 | L/H    |          |
| Data register               | DT00000.00 ~ DT10239.15 | DT00000 ~ DT10239 |        |          |
|                             | DT90000 ~ DT90511.15    | DT90000 ~ DT90511 |        |          |
| File register               | FL00000.00 ~ FL32764.15 | FL00000 ~ FL32764 |        |          |
| Link register               | LD00000.00 ~ LD08447.15 | LD0000 ~ LD8447   |        |          |
| Timer/counter set value     | SV00000.00 ~ SV03071.15 | SV0000 ~ SV3071   |        |          |
| Timer/counter elapsed value | EV00000 ~ EV03071.15    | EV0000 ~ EV3071   |        |          |

\*Note 1) When using a bit address, mark the bit location as "0-F(hexadecimal)". The position above the lowest position should be a decimal.